# SomFy

## TaHoma<sup>®</sup> switch

Installationsvejledning

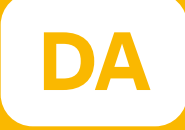

# Velkommen!

#### Start TaHoma®-switch i et par nemme trin

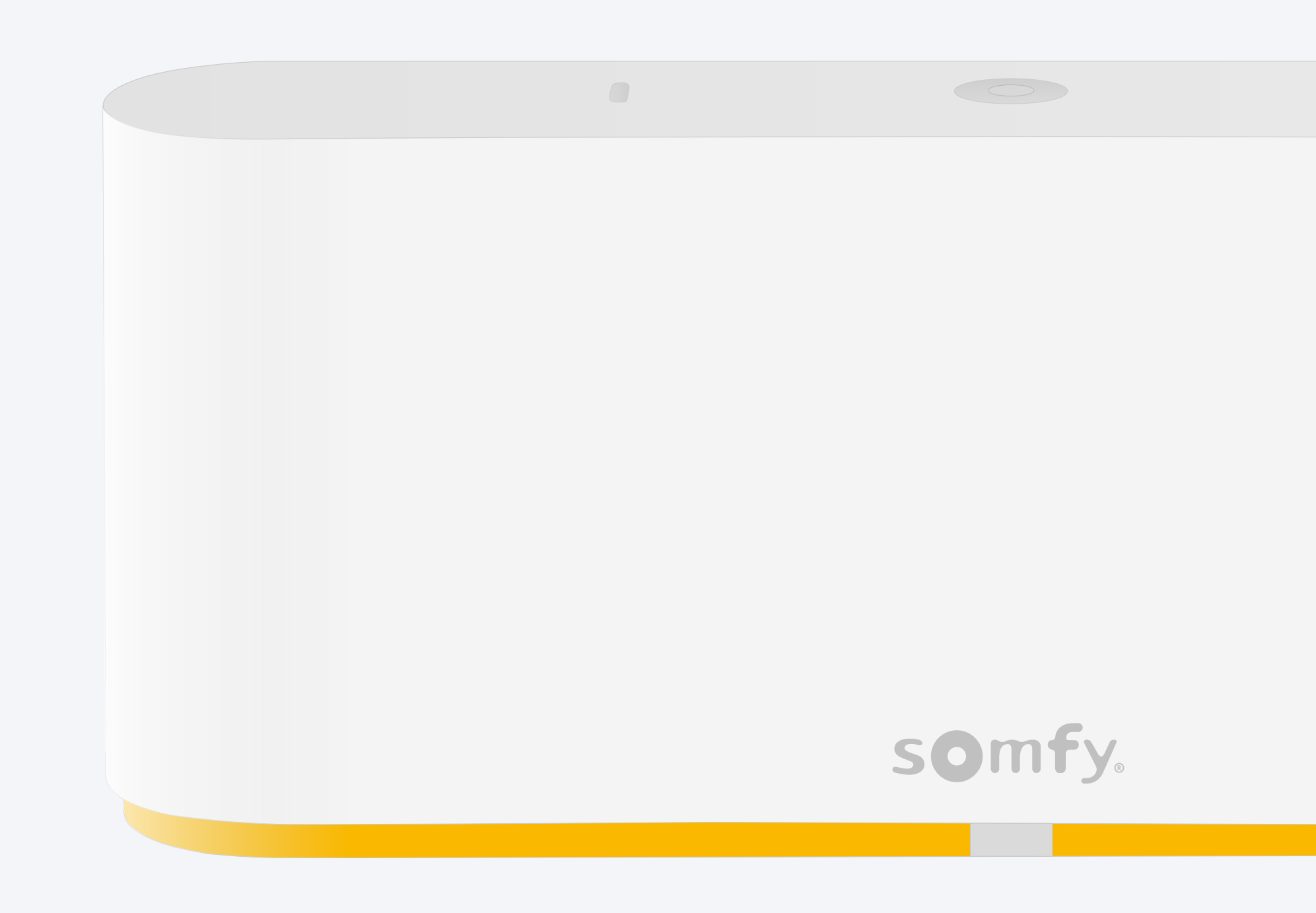

#### Emballagens indhold

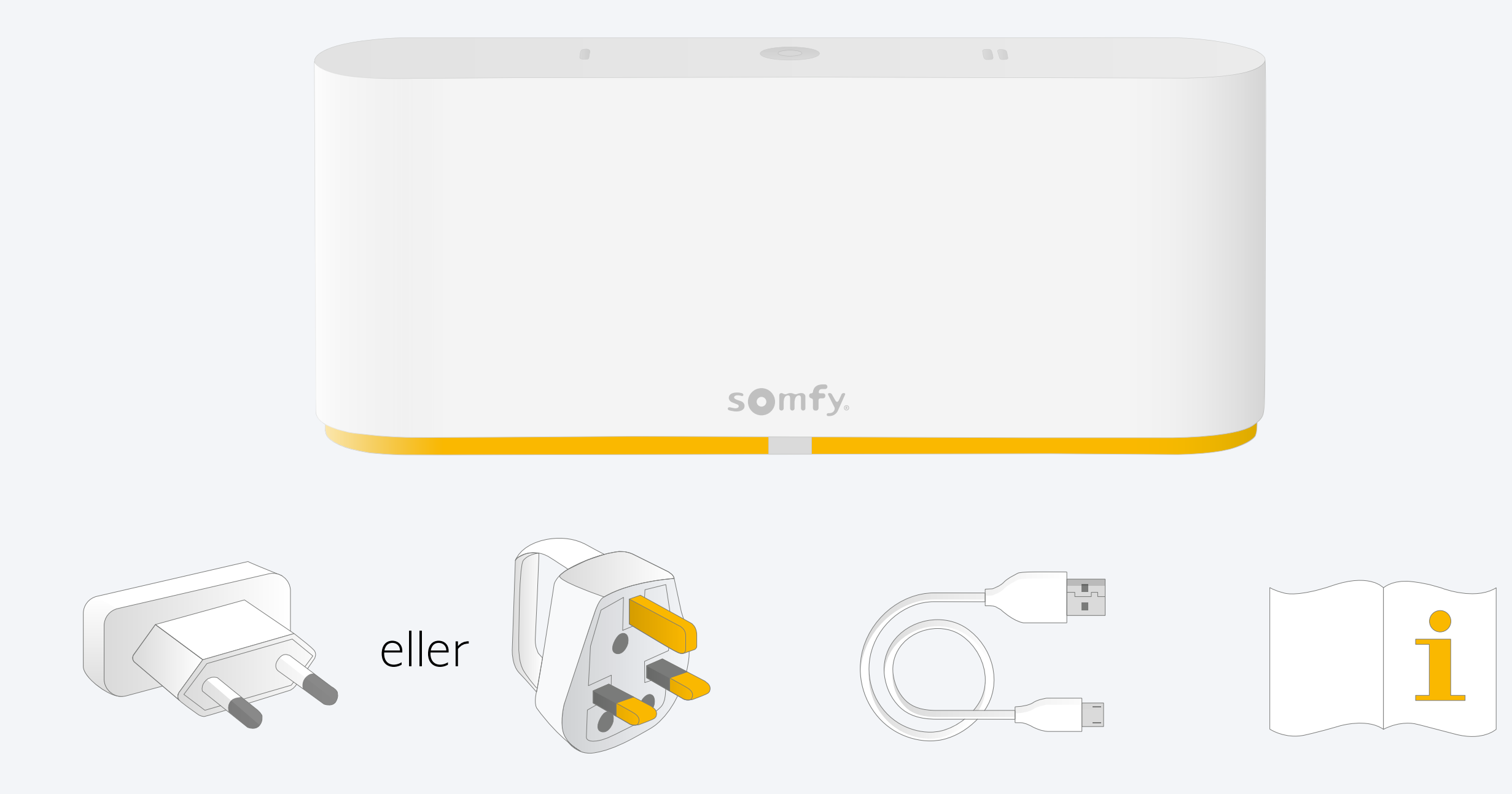

#### Installer TaHoma®-app

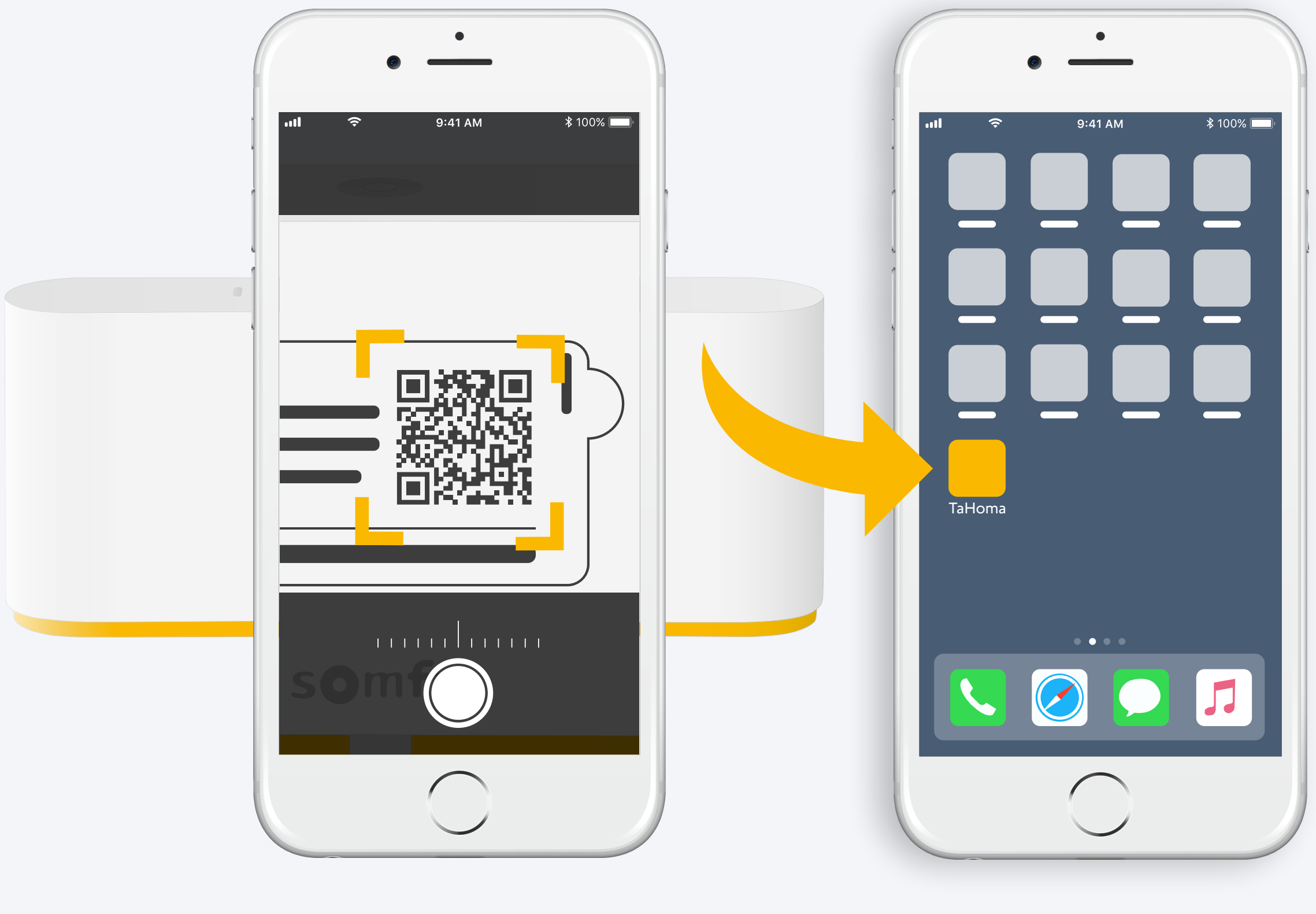

Følg vejledningen

TaHoma<sup>®</sup> er installeret

### 1. Start TaHoma<sup>®</sup>-app

#### Start

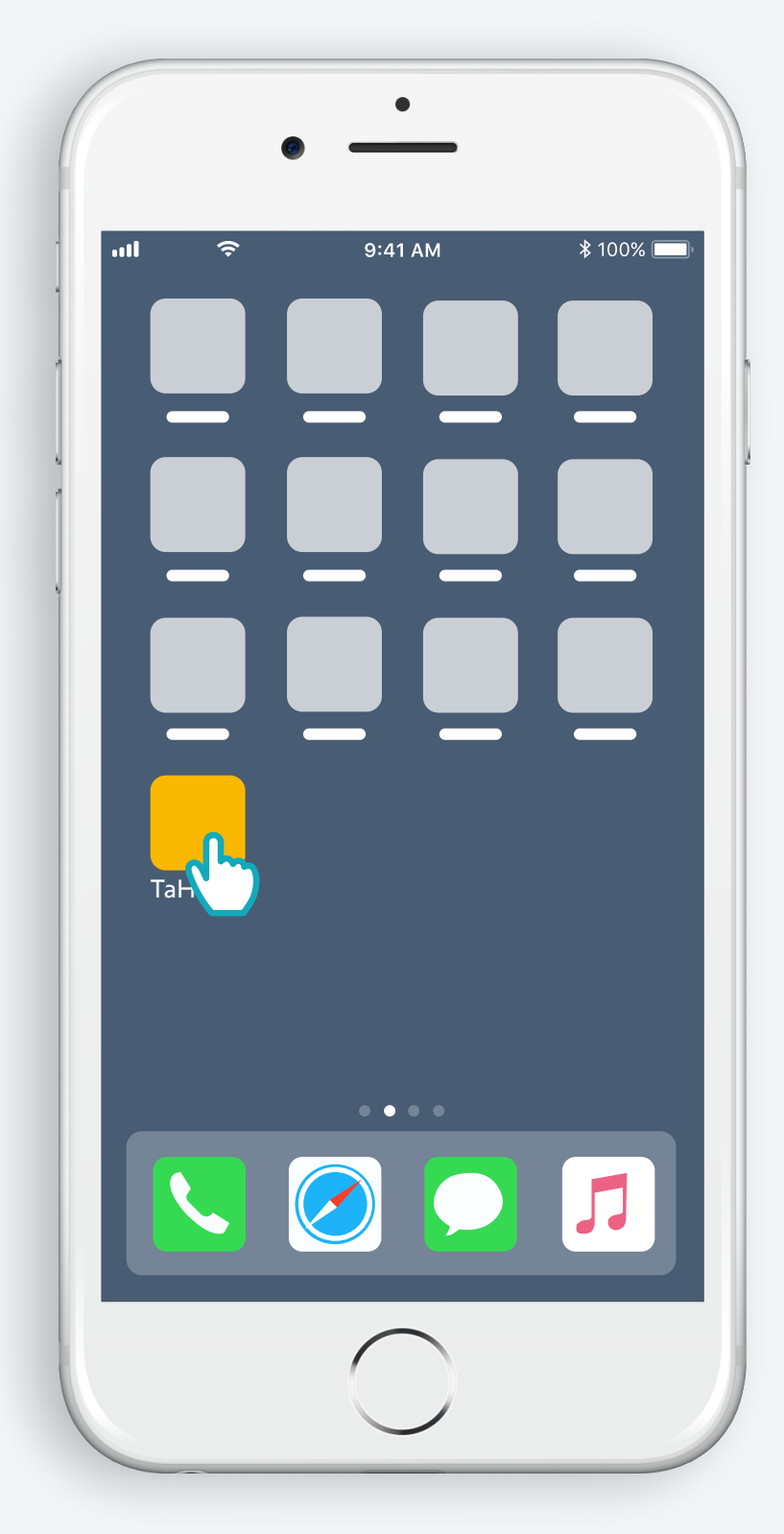

Åpn TaHoma® app

#### Start

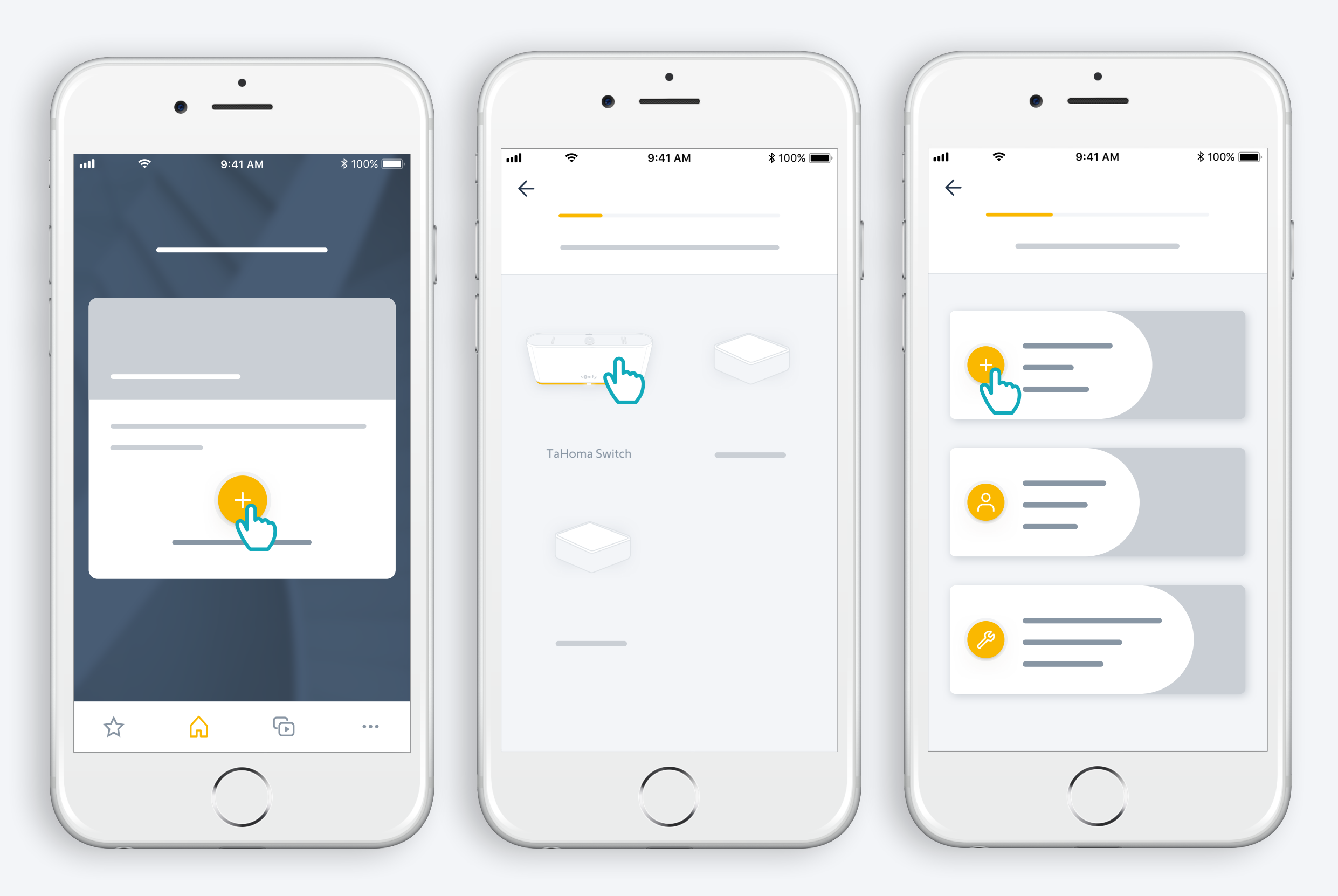

Start installation af TaHoma® Switch

#### Tilslut TaHoma® Switch

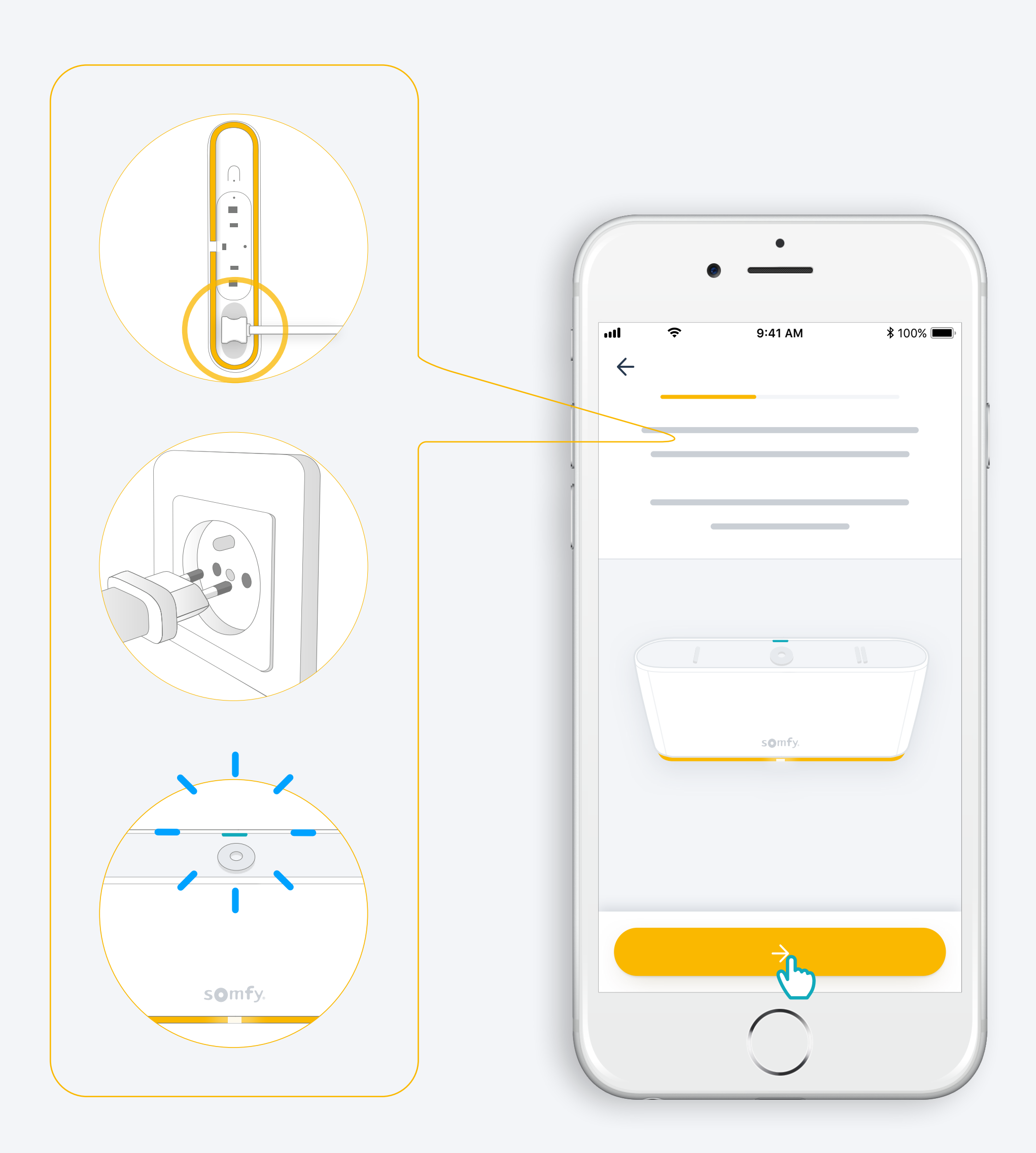

#### Tilslut til internettet

#### Dit WiFi skal være på 2,4 GHz og sikret med en adgangskode

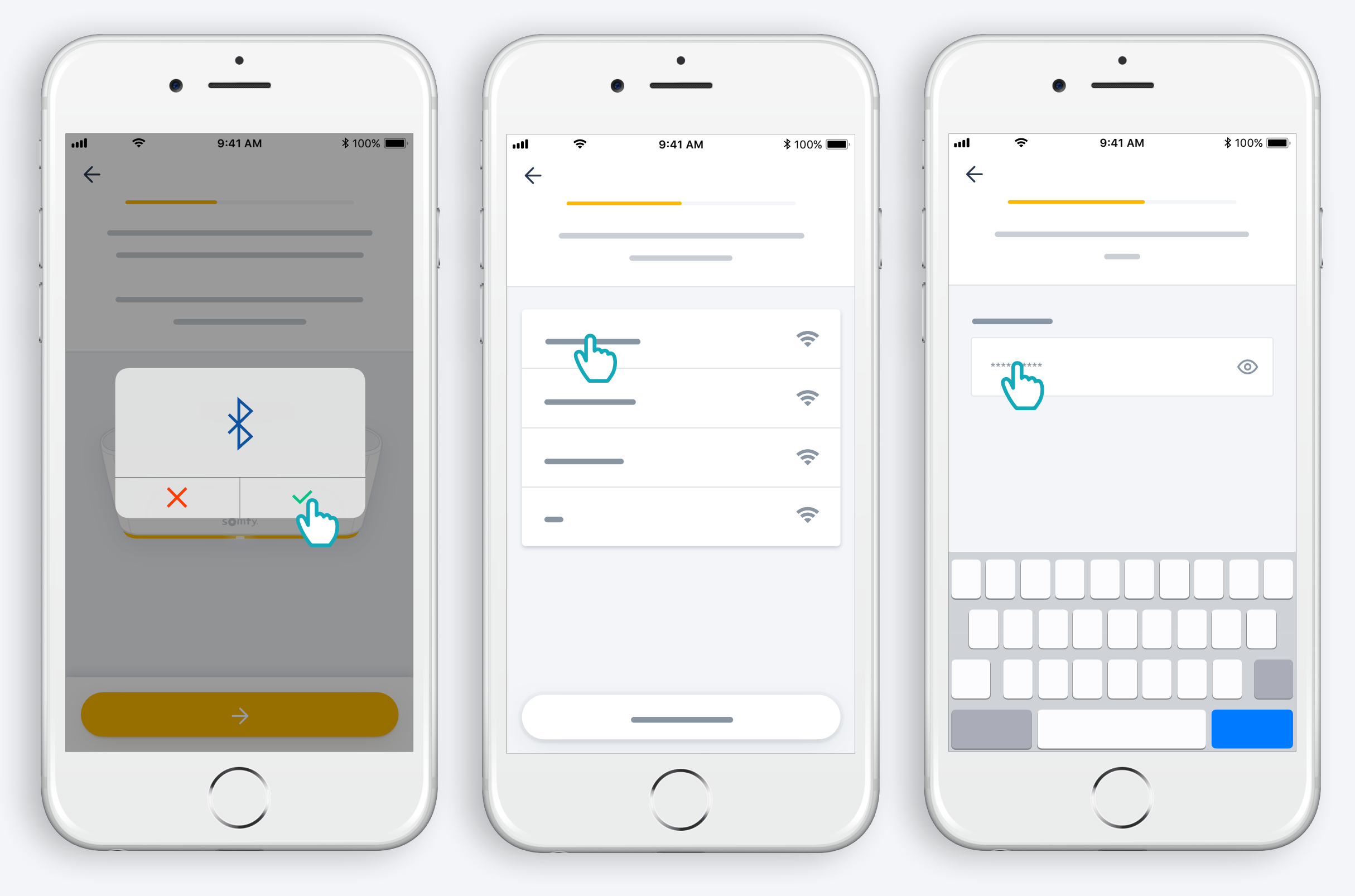

Accepter Bluetooth

Vælg WiFi og indtast adgangskode

# 2. Opret din TaHoma<sup>®</sup>-konto eller log ind

#### Opret din TaHoma®-konto eller log ind

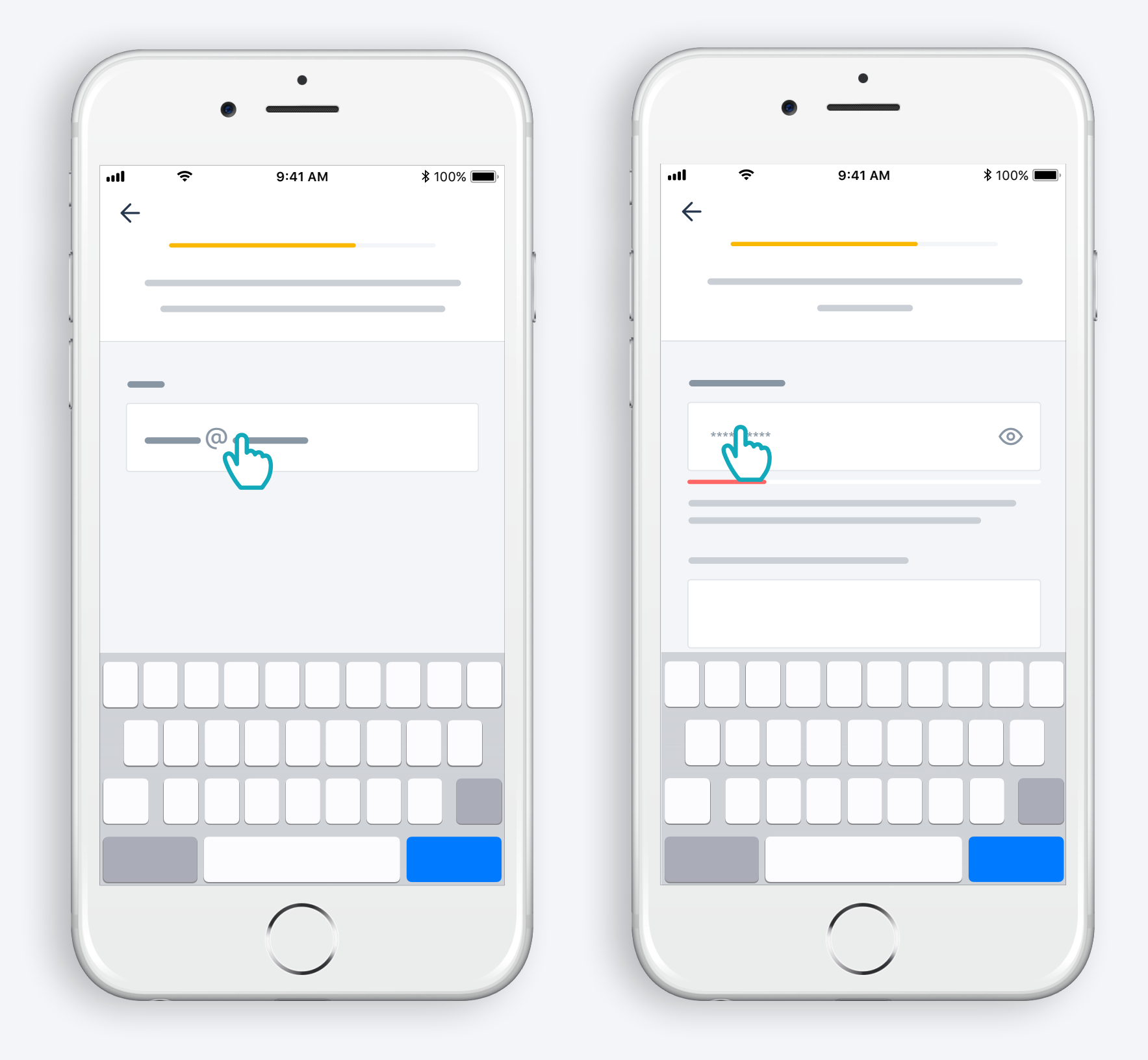

Indtast din e-mail-adresse og adgangskode

#### Følg vejledningen

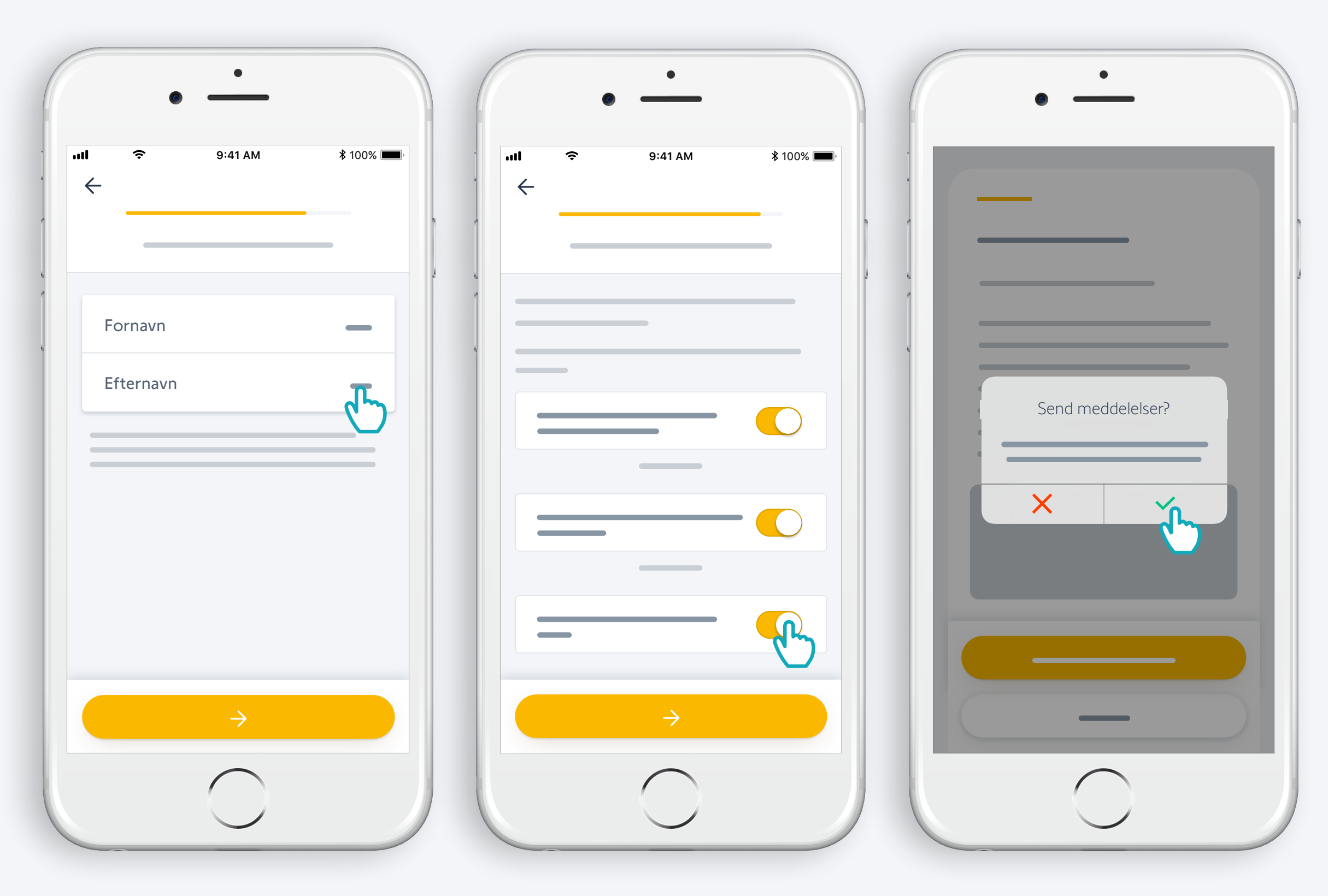

Indtast dit navn

Accepter vores vilkår og betingelser

Tillad meddelelser for bedre brugeroplevelse

### Tillykke, TaHoma® Switch er klar til brug!

Nu:

- Tilføj produkter,
- konfigurer knapperne på TaHoma<sup>®</sup> Switch og se alle mulighederne i applikationen!

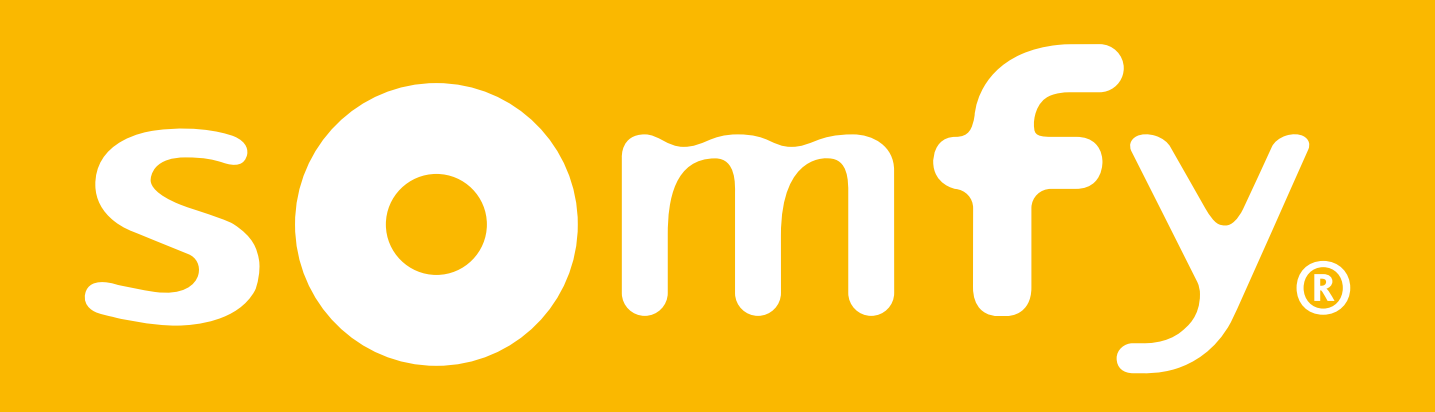

07A 51567